# 卢 SMBC

# セミナー申込からご受講までの流れ

1 セミナーを探す 詳細へ (P2へ移動します) SMBCコンサルティング教育サイトビジネスセミナーページで ご希望のセミナーを検索ください。 2 セミナーお申込み方法 各セミナー詳細ページからお申込みください。 詳細へ (P4へ移動します) ※初めてのお申込みは利用者登録が必要です。 ※SMBC経営懇話会会員は会員利用者IDの登録が必要です。 ※申込期限は各セミナー開催日前営業日15時までです。 受講料のお支払い方法 3 マイページから請求書をダウンロードいただきお振込みを 詳細へ お願いします。SMBC経営懇話会会員の方は契約状況に (P9へ移動します) 応じて口座振替もご選択いただけます。 ※セミナー毎に支払期限が異なります。(P.9) 4. セミナーキャンセル方法 「来場・オンライン(ライブ)| 詳細へ セミナー開催日前営業日の15時まではキャンセルが可能です。 (P11へ移動します) それ以降のキャンセルについてはご入金の有無にかかわらず 受講料を申し受けます。 「オンライン(アーカイブ)| キャンセルできません。 5 セミナー受講・視聴・受講後 「来場| 詳細へ 受講証と受講証に記載の持ち物をお持ちください。 (P15へ移動します) 「オンライン(ライブ・アーカイブ)| マイページからご視聴ください。 セミナー受講後に修了証をダウンロードいただけます。

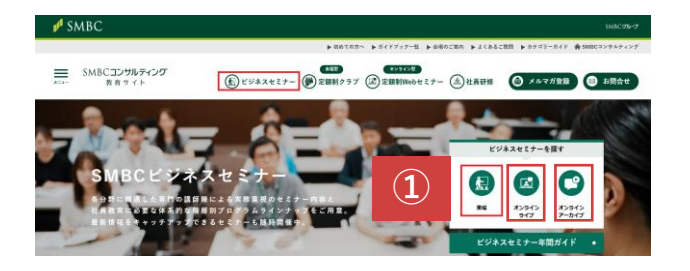

 SMBCコンサルティング 教育サイトに アクセスします。 アクセス後に、画面右上の「来場」「オンライン ライブ」「オンラインアーカイブ」を選択し、 クリックします。

▶ <u>SMBCコンサルティング教育サイト</u>

②「検索条件を変更」をクリックします。

#### ♀セミナーを探す

トップページ> セミナー検索 セミナー一覧

セミナー分類:ビジネスセミナー 会場:東京会場、大阪会

会場 :東京会場、大阪会場開催日 :2024年8月9日~2024年11月9日

 $(\mathbf{2})$ 

| フリーフード         |         |           |
|----------------|---------|-----------|
| セミナー分類         | セミナー会場  |           |
| ● SMBCビジネスセミナー | ◆来場     |           |
|                | ☑ 東京会場  | ☑ 大阪会場    |
|                | ♦ オンライン |           |
|                | □ ライブ配信 | 🗌 アーカイブ配信 |

検索条件からセミナー会場や開催日などを指定

検索条件を変更

#### 開催日

| 直近1ヶ月 | 直近2ヶ月 | 直近3ヶ月 |
|-------|-------|-------|

 yyyy/mm/dd
 マ
 yyyy/mm/dd

 開催日Toid,開催日Fromから3カ月以内を入力してください。

階層

□ 経営者・役員
 □ 管理職 (マネジメン □ 中堅社員
 ト・リーダーシップ)
 □ 若手社員・新入社員

#### 🗌 女性社員

#### 分野

| <ul> <li>経営企画・経営戦略・</li> <li>事業計画</li> </ul> | □ 人事・労務                                       | <ul> <li>総務・法務・監査</li> </ul>      | <ul> <li>経理・財務・管理会計</li> </ul>                                          |
|----------------------------------------------|-----------------------------------------------|-----------------------------------|-------------------------------------------------------------------------|
| □ 営業・マーケティング                                 | 図易・物流・生産・シ<br>ステム                             |                                   |                                                                         |
| ビジネススキル                                      |                                               |                                   |                                                                         |
| リスクマネジメント・<br>コンプライアンス・ハ<br>ラスメント            | コミュニケーション・<br>アサーション・プレゼ<br>ンテーション            | コーチング・OJT・メ<br>ンター・1on1ミーテ<br>ィング | チームビルディング・<br>ファシリテーション                                                 |
| ロジカルシンキング・<br>問題解決・思考力                       | <ul> <li>PDCA・仕事の進め</li> <li>方・報連相</li> </ul> | 業務改善・タイムマネ<br>ジメント・生産性向上          | <ul> <li>ビジネスマナー・ビジ</li> <li>ネスeメール/文書・電</li> <li>話応対・クレーム対応</li> </ul> |
| □ 人事考課・目標管理                                  | セルフケア・モチベー<br>ション                             | キャリア・ワークライ<br>フバランス               | □ パソコンスキル                                                               |
| (3)                                          | 検索                                            | • 🐼 F:                            | ェック解除                                                                   |

③必要事項をご入力やチェックいただき「検索」ボタンをクリック

以下の項目でセミナー検索いただけます。 フリーワード(タイトルや講師名の一部) セミナー会場 開催日 階層・分野・ビジネススキル

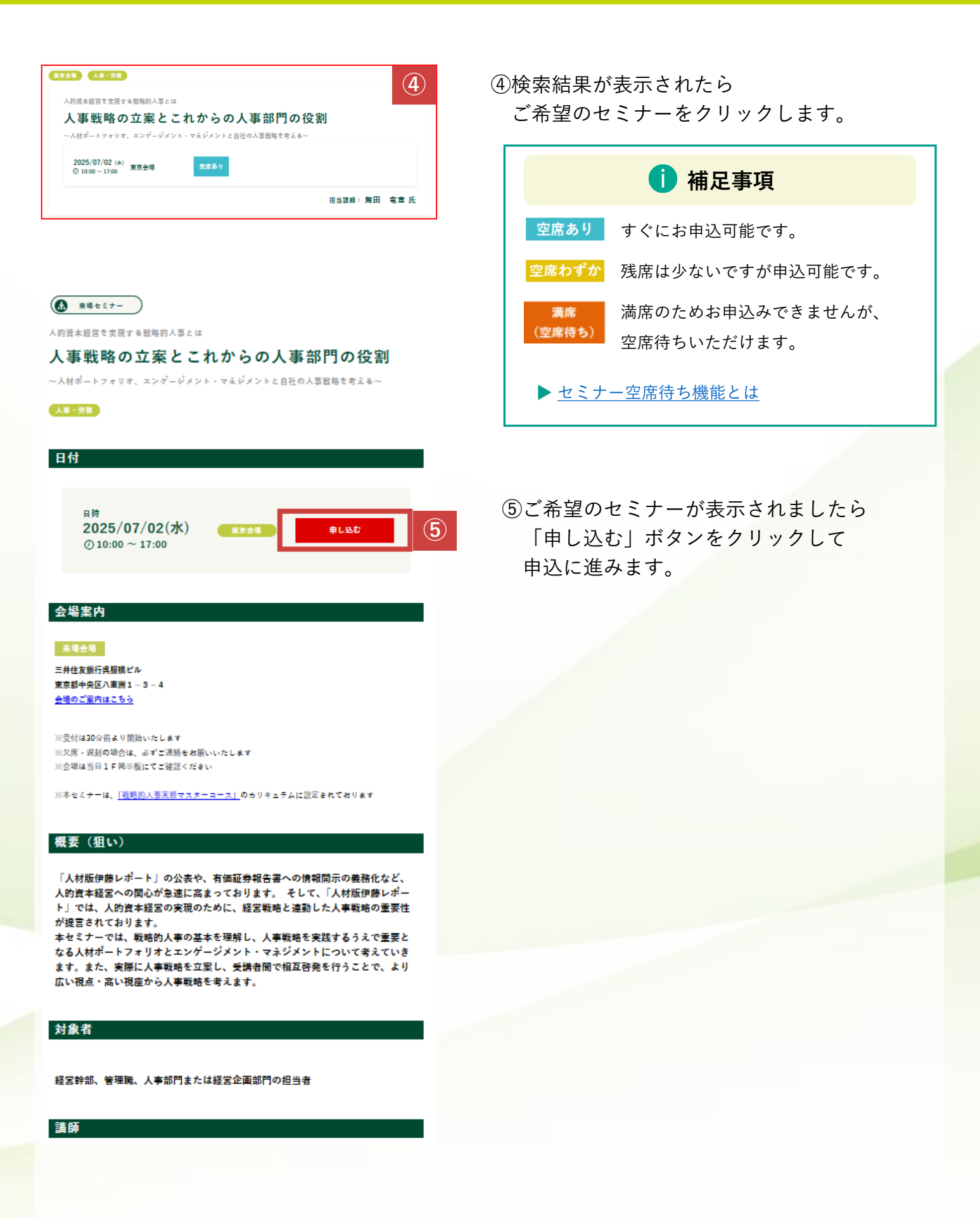

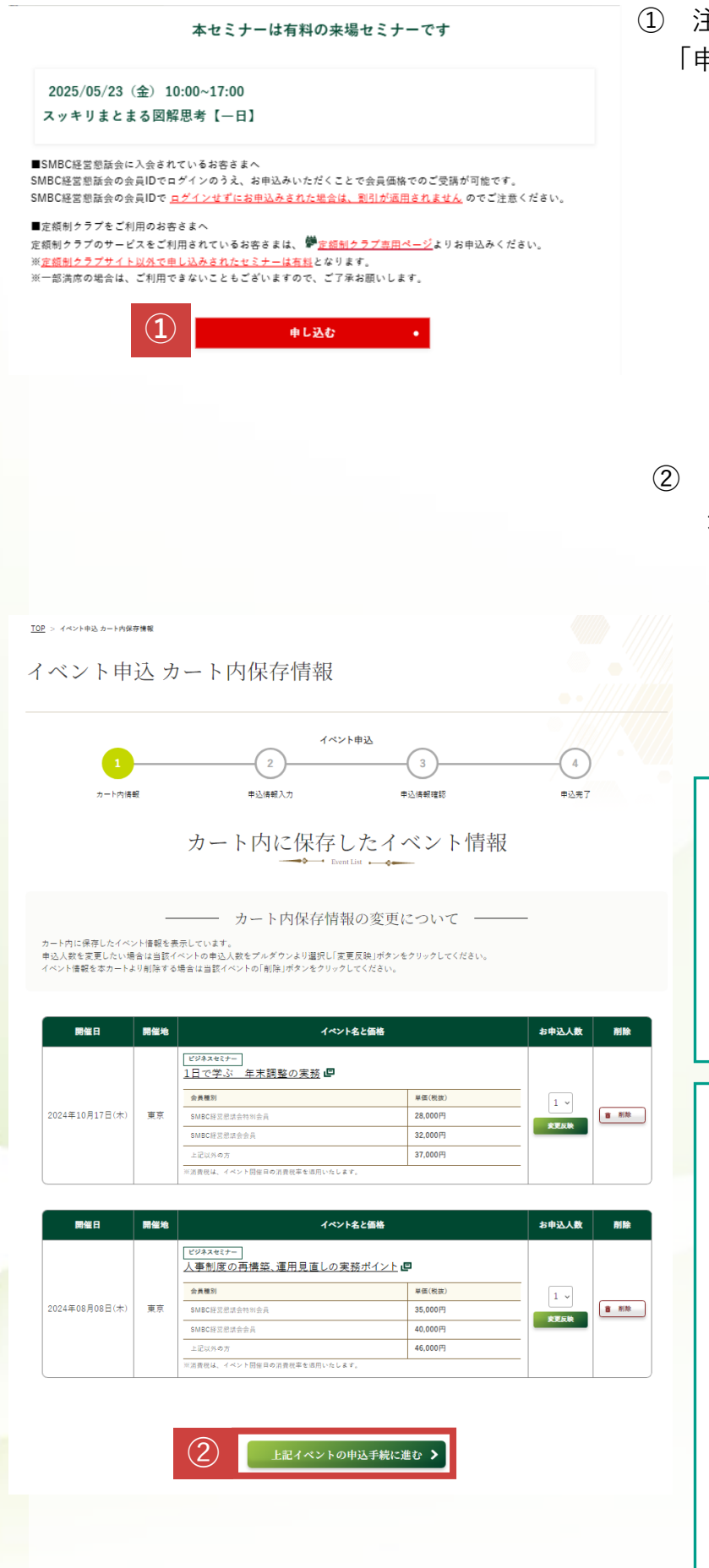

 注意事項が表示されますので確認して 「申し込む」ボタンをクリックします。

 イベント申込 カート内保存情報ページに 遷移します。

> お申込みいただくセミナー情報を確認して 「上記イベントの申込手続に進む>」を クリックします。

## 🛕 注意事項

※ビジター利用者

オンライン(ライブ・アーカイブ)の視聴には、 利用者ごとのマイページが必要となるため、 複数人数を一括申込いただけません。 参加者の方が個別にお申込みください。

1 補足事項

「来場・オンライン(ライブ)」 複数のセミナーを同一カートで申込みいただくと まとめて請求書が発行されます。 複数のセミナーを同時に申込みされる場合は P2へ戻って対象セミナーをお探しください。

▶ <u>SMBCコンサルティング教育サイト</u>

「オンライン(アーカイブ)」 申込後のキャンセル・変更ができないため、 同一のカートでの申込みはできません。 アーカイブのみで申込みください。

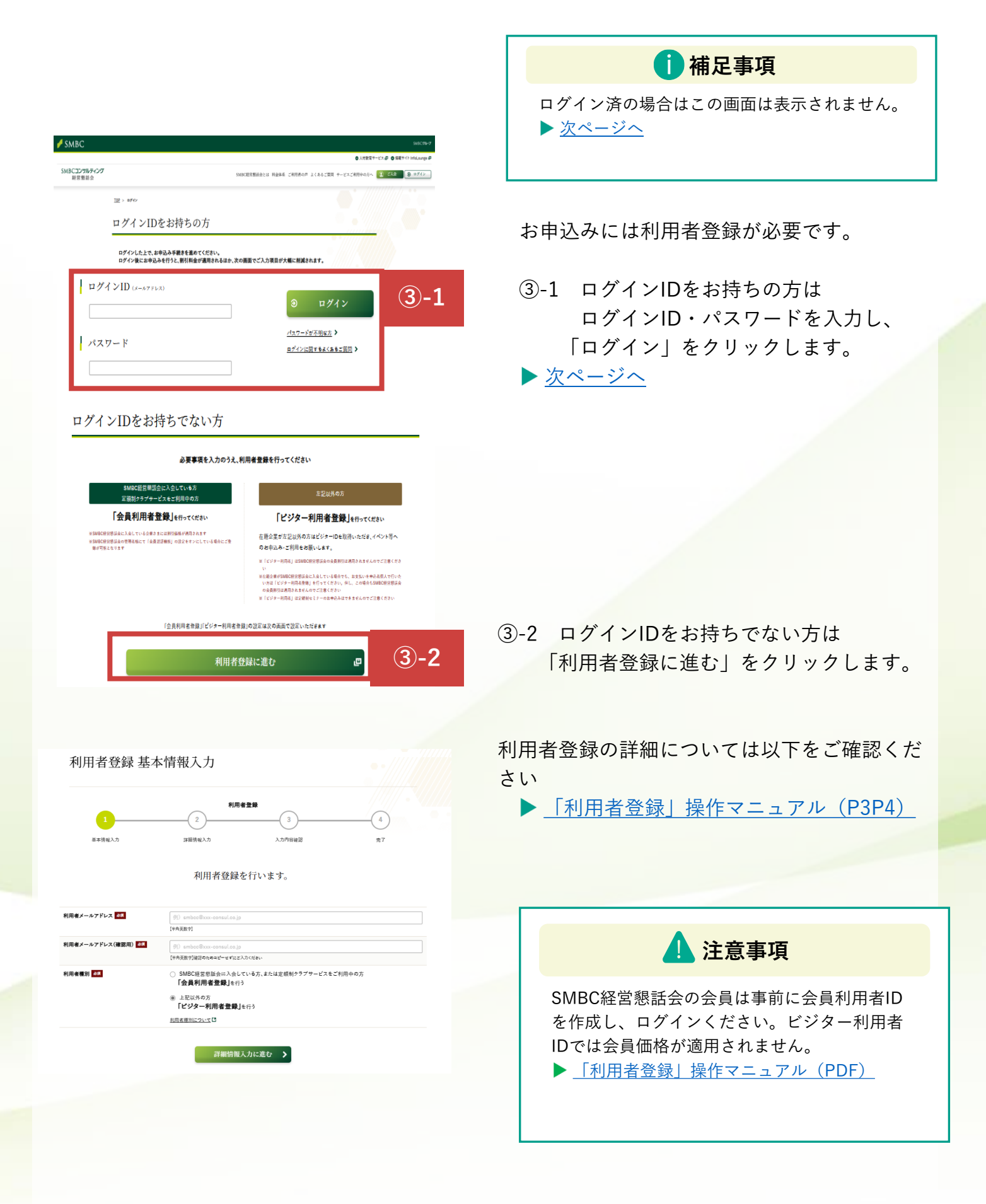

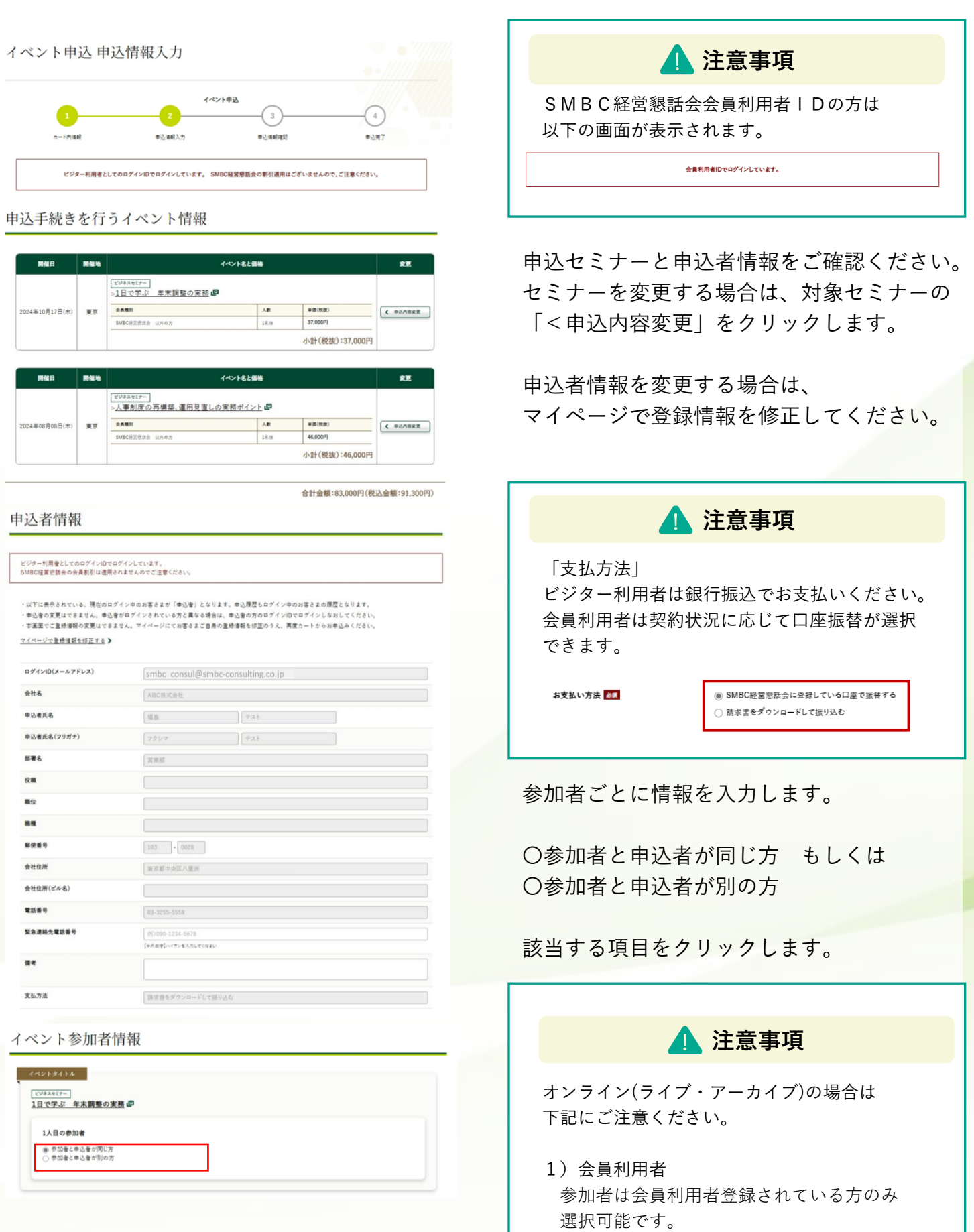

ビジター利用者
 〇参加者と申込者が別の方 は選択できません。

| 1~2+91+6                                                                                                    |                                                     |
|----------------------------------------------------------------------------------------------------|-----------------------------------------------------|
| <br>人事制度の再構築、運用見直しの実務ポイント ₽                                                                                                    |                                                     |
| 1人目の参加者                                                                                                    | ④参加者と申込者が別の方の場合は                                    |
| <ul> <li>参加量と申込量が同じ方</li> <li>参加量と申込量が同じ方</li> </ul>                                                                                             | 参加者情報を入力してください。                                     |
|                                                                                                    |                                                     |
|                                                                                                    |                                                     |
| (2607)                                                                                                    |                                                     |
| IRAJUZZEWA                                                                                                    | ●●●●●●●●●●●●●●●●●●●●●●●●●●●●●●●●●●●●●●              |
| 校職 (90 新英<br>(selateran                                                                                                    | 会員利田老丁及の支は                                          |
| ●加考メールアドレス III smbc consul@smbc-consulting.co.jp                                                                                                 | 云貝州田有「Uの刀は」                                         |
| 情報をクリアする                                                                                                    | 以下の「利用有快楽」機能が使えます。                                  |
|                                                                                                    | 利用省検索                                               |
|                                                                                                    | 参加される方が既に経営感話会の利用者として登録されている場合、<br>対象者を始ますることができます。 |
|                                                                                                    | 参加を快索する [2]                                         |
|                                                                                                    |                                                     |
|                                                                                                    |                                                     |
|                                                                                                    | 既に会員利用者として登録されている参加者を検                              |
|                                                                                                    | 索し、選択することが可能です。                                     |
|                                                                                                    | この場合、参加者が自身のマイページから受講証                              |
|                                                                                                    | をダウンロードできます。                                        |
|                                                                                                    |                                                     |
| その他の設定                                                                                                    | ※オンライン(ライブ・アーカイブ)の相時にけ                              |
|                                                                                                    | マイページが必要です。オンラインセミナー                                |
| 弊社からのご案内                                                                                                    |                                                     |
| ご登録いただいたメールアドレスに、課社から危後サービスのご整内をお送りいたします。<br>ご箇内を考望しない場合は「不要」を登訳してください。                                                                          | 参加者の力は争削に利用者豆邸をお願いします。                              |
| ● 部社からの室内を受け取る<br>○ 不要                                                                                                    |                                                     |
| クーポン情報                                                                                                    |                                                     |
| クーボンコードをお捧ちの方はこちらから入力くだらい。                                                                                                    |                                                     |
| >>活動(活動性音機の注意体本や心理解論注意論 (洗のページ) にて登開いただけ本本                                                                                                    |                                                     |
| クーポンコード                                                                                                    |                                                     |
|                                                                                                    |                                                     |
| □ 当社の <u>ブライパシーボリシー</u> 同に同意する                                                                                                    |                                                     |
| 1.ビジター利用者としてのコブインIDでお中込みまれた地合はSMBC部区部会の会員紛別は活用されません。お中込み後の全部の変更はできません。<br>2.定編別クラブのサービスなど利用されているお客をまでも、ビジネスセミナーは有利となります。                         |                                                     |
| 3.回転用当当にこと用の当時は、受消性を空間消化したす。(キッジを4.回転用目前定当15時までとなります)<br>またシキク・ジェイン(アーカイブ)は、お中込み後の変更・キッジで4.4できません。<br>ち <u>どジネスセキー 利用規模</u> 同じって、同意のよて参加し込みください。 | ▲ 注意事項                                              |
| □ 上記に同意する                                                                                                    |                                                     |
|                                                                                                    | クーポンコードをお持ちの方は忘れずにご入力                               |
|                                                                                                    | ください。お申込み後の適用はできません。                                |
|                                                                                                    |                                                     |
|                                                                                                    |                                                     |
|                                                                                                    |                                                     |
|                                                                                                    |                                                     |
|                                                                                                    | その他の設定をご確認・ご入力ください。                                 |
|                                                                                                    |                                                     |
|                                                                                                    | ⑤プライバシーポリシー・缶害車佰・ビジラフ                               |
|                                                                                                    |                                                     |
|                                                                                                    | セミナー利用規約を確認・同意の上、                                   |

「申込内容を確認する>」をクリックしてくだ さい。

#### イベント申込 申込情報確認

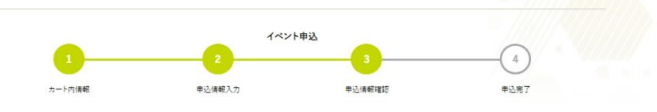

申込手続きを行うイベント情報

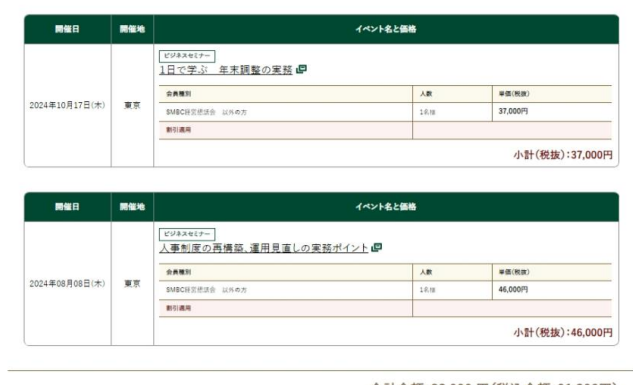

合計金額:83,000 円(税込金額:91,300円)

#### 申込者情報

| ログインID(メールアドレス) | smbc_consul@smbc-consulting.co.jp |
|-----------------|-----------------------------------|
| 会社名             | ABC排式会社                           |
| 申込者氏名           | 福島テスト                             |
| 申込者氏名(フリガナ)     | フクシマ テスト                          |
| 部署名             | 重亲部                               |
| 投職              |                                   |
| 職位              |                                   |
| 殿種              |                                   |
| 郵便番号            | 103-0028                          |
| 会社住所            | 東京都中央区八重洲                         |
| 会社住所(ビル名)       |                                   |
| 電話番号            | 03-3255-5558                      |
| 緊急連絡先電話番号       |                                   |
| 供考              |                                   |
| 支払方法            | 請求書をダウンロードして振り込む                  |

#### イベント参加者情報

|                 | 参加者と単心者が同じ方                       |       |
|-----------------|-----------------------------------|-------|
|                 |                                   |       |
| ·トタイトル          |                                   |       |
| トスセミナー          |                                   |       |
| 「制度の再構築、運用見     | 直しの実務ポイント                         |       |
| 1人目の参加者         | 参加者と申込者が別の方                       |       |
| ログインID(メールアドレス) |                                   |       |
| 参加者氏名           | コンサル 花子                           |       |
| 参加者氏名(フリガナ)     | コンサル ハナコ                          |       |
|                 | 2#2                               |       |
| 役職              |                                   |       |
| 参加者メールアドレス      | smbc_consul@smbc-consulting.co.jp |       |
|                 |                                   |       |
|                 |                                   | - /   |
|                 |                                   |       |
| 他の設定            |                                   | _/ _/ |
| の他の設定           |                                   |       |
| )他の設定           |                                   |       |
| )他の設定           | т <b>≆</b>                        |       |

お申込み内容をご確認ください。

## 🚹 注意事項

下記の方はセミナー価格にご注意いただきお申込み ください。

- SMBC経営懇話会ご利用の方
   ビジター利用者IDでは会員料金が適用されません。
- 2) 定額制教育サービスご利用の方 ビジネスセミナーを選択された場合は別途、 料金が発生します。
- クーポンをお持ちの方
   クーポンコードを入力されていない場合は
   割引が適用されません。

🔔 注意事項

オンライン(アーカイブ)は申込後のキャンセル・ 変更ができません。

⑥「イベント申込を完了する>」をクリックし てください。

イベント申込完了画面が表示されます。

|        | 2                         | 1 1 1 1 1 1 1 1 1 1 1 1 1 1 1 1 1 1 1 |                      |
|--------|---------------------------|---------------------------------------|----------------------|
| カート内体研 | <b>平</b> 达体纪入力            | 中心病和知道                                | <b>≠</b> 2, <b>π</b> |
|        | イベント申込か                   | 完了しました。                               |                      |
|        | 申込者及びイベント参<br>案内メールを送信しま( | 如者のメールアドレスに<br>たのでご確認ください。            |                      |
| 申込明細番号 |                           | 001100000000306                       |                      |
|        |                           | 00110000000307                        |                      |
|        |                           |                                       |                      |

申込者と参加者それぞれに 申込受付メールを自動送信しております。 あわせてご確認ください。

## 「受講料のお支払い方法と支払期限|

申込者の方はマイページから請求書をダウンロードの上、支払期限までにセミナー受講料を お支払いください。

「支払方法」銀行振込(振込手数料はお客さま負担にてお願いします)

「支払期限」来場・オンライン(ライブ) :セミナー開催日前営業日の15時まで

オンライン(アーカイブ) :視聴期限最終日まで

注意事項 「口座振替」 会員利用者の方は、所属する企業様のご契約状況に応じて、口座振替がご選択いただけます。 <口座振替要領> ・会費を引き落としする口座からセミナー受講料も引き落としいたします。 ・セミナー開催月翌々月所定日に引き落としいたします。(土日祝祭日の場合は翌営業日) ・期限までに連絡がなくセミナー当日に欠席された場合も受講料を引き落としいたします。 「請求書 | お申込みごとの発行となります。複数のお申込みの請求書をまとめて一括発行することはできません。 「請求書」のダウンロード方法 ①マイページの左メニューからイベント情報 マイページ ビジタ・ 「申込履歴の確認」をクリックしてください。 ABC株式会社 SMBCコンサルティングサイトマイページ <u>福島 テストさん</u> 🕒 TOPメニュー イベント情報  $(\mathbf{1})$ 申込履歴の確認 受講状況 🚺 補足事項 受講履歴の確認 木日より前後1か日期間における受講予定・受講済みのイ 管理メニュー イベント情報管理内の 「申込履歴の確認」も同じページに遷移します。 マイページ 管理メニュー 申込履歴の確認 イベント情報管理 込単位での確認やセミナーのキャンセル・参加者の変更は申込履歴の確認から、イベント単位での受講者 E・停了証の確認は受講産歴の確認から問証してください。 情報サイトInfoLounge」よりお申込みいただいたイベントについては、Infol 申込日 2024/08/27 🗑 ~ 2025/08/27 💬 (2) 申込履歴の確認 受講履歴の確認 2024/08/27 🕑 ~ 2025/08/27 開催日 P 期間を開わず申レ込んだイベント情報を申込単位 期間を問わず受講予定や受講済みのイベントを# で検索・問覧することができます。申込情報の確認 べて検索・問題することができます。イベントの詳細 確認や受講証、修了証のダウンロードが可能です。 請求書のダウンロード、イベントのキャンセル、参加 中达明细香号 の変更やキャンセルが可能です。 受講履歴の確認 申込履歴の確認 イベント名 中込者名

SMBCコンサルティング

参加考え ②申込日や開催日などの条件を入力。 (3) ٩ 検索 ③「検索」をクリックしてください。

| 中込<br>番号 | 申込業        | 申込日           | 開催日           | 中込<br>明細番号      | イベント名・受調証                             | 請求審 | 詳細 |
|----------|------------|---------------|---------------|-----------------|---------------------------------------|-----|----|
|          |            |               | 2024<br>10/17 | 00110000000306  | ビジネスセミナー 1日マ学ぶ 年末時期の実施 の              |     | >  |
| 00770185 | 組成 デス<br>ト | 2024<br>07/30 | 2024<br>08/08 | 001100000000307 | ビジネスセミナー<br>人事制度の再構築、雇用見直しの実務型<br>イント |     | >  |

| 電部<br>高高 ウスト 林<br>正常 求 書<br>デド03-0028<br>東京都中央区八重州 1 - 3 - 3<br>BRのコンサルチィング株式会<br>全球帯 712010001073492<br>空話 0120300-0274<br>電話 0120308-821<br>FRのとおりご請求申し上げます。<br>下記のとおりご請求申し上げます。<br>下記のとおりご請求申し上げます。<br>下記のとおりご請求申し上げます。<br>下記のとおりご請求申し上げます。<br>下記のとおりご請求申し上げます。<br>下記のとおりご請求申したがます。<br>下記のとおりご請求申したがます。<br>下記のとおりご請求申したがます。<br>下記のとおりご請求申したがます。<br>下記のとおりご請求申したがます。<br>本日のに349400 132421-9-32484707(6)<br>下記のとおりご請求申したがます。<br>下記のとおりご請求申したがます。<br>下記のとおりご請求申したがます。<br>本日のに349400 132421-9-32484707(6)<br>本日のに349400 132421-9-32484707(6)<br>本日のに349400 11000000000007<br>本日のに10000000000007<br>本日のに34940470月0日 18年前、東京市本日の本日の本日の本日の本日の本日の本日の本日の本日の本日の本日の本日の本日の本                                                                                                    | ABC株式会社                                                                                                    |                                                   |                                                                                                    |                                                                                                    |                                                                                              |                                                  |                                        |                                                             |
|----------------------------------------------------------------------------------------------------|----------------------------------------------------------------------------------------------------|---------------------------------------------------|----------------------------------------------------------------------------------------------------|----------------------------------------------------------------------------------------------------|----------------------------------------------------------------------------------------------|--------------------------------------------------|----------------------------------------|-------------------------------------------------------------|
| 唐 史 書                                                                                                    | 営業部<br>信島 テスト 村                                                                                                    |                                                   |                                                                                                    |                                                                                                    |                                                                                              |                                                  |                                        |                                                             |
| 下103-0028     東京都中央区八重明1-0-3-     当家が用・スンプ報告会の「重要な、日本のの日本のの日本の日本の日本の日本の日本の日本の日本の日本の日本の日本の日本                                                                                                    |                                                                                                    |                                                   |                                                                                                    |                                                                                                    |                                                                                              |                                                  |                                        |                                                             |
| Ti03-0028<br>東京都中央区八重州1-3-3<br>38052 ンサルチィング株式会<br>変数番中 3010001021 マサルチィング株式会<br>変数番中 130100010201<br>電話 0120-389-821       下記のとおりご請求金額     新込期限       ご請求金額     新込期限       三井住友銀行     神田駅前支店       10100000000000     三井住友銀行       101000000000007     日本3.5%       人事制度の準備量、進用見直しの実務ポイント     ¥46,000-11       10100000000007     1       A参制度の準備量、     1100000000000       10100000000000     1       101000000000007     1       101000000000007     1       101000000000007     1       10100000000000     1       10100000000000     1       10100000000000     1       10100000000000     1       10100000000000     1       10100000000000     1       101000000000000     1       1010000000000000     1       101000000000000     1       1010000000000000000     1       1010000000000000000000000     1       10100000000000000000000000000     1       1010000000000000000000000000000000000                                                                                                    |                                                                                                    |                                                   |                                                                                                    |                                                                                                    |                                                                                              |                                                  |                                        |                                                             |
| - 「請水常報 類込期限 新込業<br>¥91.300- 2024年08月07日<br>三井住友銀行 神田駅教支店<br>雪雅 №.1349400 北スビ /- つび時分う (法<br>※描込手数料はお客さまにてご負担くださ<br>※描込手数料はお客さまにてご負担くださ<br>2024年08月08日 001100000000307 人事制度の再構築、運用見直しの実用ポイント<br>2024年10月17日 001100000000305 1日で学ぶ 年末課整の実務<br>第37,000- 1 名 ¥46,00<br>10%分像計 437,000- 1 名 ¥37,00<br>10%分像計 ¥33,000- 1 名 ¥33,00<br>第32徒親人名の前に上記の専込明細器号 (15桁)の下6析を入力ください。<br>例1 00037至 シェモンヨウジ<br>キャンドレロ学校のの場合は、受賞解社を強調家いたします。<br>満数税額 ¥83.00<br>第420日に日本 ビジェーマンます<br>第420日に日本 ビジェーマンます<br>第420日に日本 ビジェーマンます<br>第420日に日本 ビジェーマンます<br>二月15日の一日 本 10%のの目にした。<br>10%の分像計 483.00<br>第420日に日本 10%の月15日の下6析を入力ください。<br>10%の分像計 483.00<br>第430日に日本 10%の月15日の下5析を入力ください。<br>第440日に日本 10%の月15日の下5析を入力ください。<br>第440日に日本 10%の月15日の下5析を入力ください。<br>第450日に日本 10%の月15日の下5所を入力ください。<br>第450日に日本 10%の月15日の下5所を入力ください。<br>第450日の月15日の下5所を入力ください。<br>第450日の日本 10%の月15日の下5所を入力ください。<br>第450日の日本 10%の月15日の日本 10%の月15日の日本 10%の月15日の日本 10%の月15日の日本 10%の月15日の日本 10%の月15日の日本 10%の月15日の日本 10%の月16日の日本 10%の月16日の日本 10%0月16日の日本 10%の月16日の日本 10%0月16日の日本 10%0月16日の日本 |                                                                                                    |                                                   |                                                                                                    |                                                                                                    | 〒103-0028<br>東京都中央Q<br>SMBCコンサル<br>登録番号 T                                                    | E八重が<br>レティン<br>301000                           | 1-3<br>/グ株式<br>1079492                 |                                                             |
| V91、300-         2024年08月07日         二井住女城げ (*日期) 天地<br>滑通 No.1345400         二井江上 (->-ングキがイング (ホ<br>米振込手数料はお客さまにてご負担くださ<br>米振込手数料はお客さまにてご負担くださ           1010000000000000000000000000000000000                                                                                                    | 下記のとおりご                                                                                                    | 請求申し上げ                                            | ます。                                                                                                |                                                                                                    | 電話 0120-                                                                                     | 398-82                                           | 1                                      | C SAURY                                                     |
| 単位         単位         数量         単位         数量         単位         校社会組           2024年06月0日         00110000000007         人本制度の準備量・活用見直しの実務ポイント         ¥46,000-         1         名         ¥46,00           2024年06月0日         001100000000007         人本制度の準備量・運用見直しの実務ポイント         ¥46,000-         1         名         ¥46,00           2024年10月17日         00110000000006         1日で学ぶ         年末開催の実務         ¥37,000-         1         名         ¥43,00           第3次依頼人名の前に上記の申込明編纂号(15初)の下6桁を入力ください。<br>例)100071ミットモショウジ<br>キャンセルに設備目的高速率の実用につます。         10%分解計         ¥83,00         10%分解計         ¥83,00           開催目出日のキャンセルの場合は、提供料を会額国家いたします。         13飛校藝         ¥0,00         1         長和         ¥0,00                                                                                                    | 下記のとおりご<br>ご請求                                                                                                    | 請求申し上げ<br>全額                                      | ます。<br>類込期限                                                                                        | *******                                                                                                    | 電話 0120-<br>振込先                                                                              | 398-82                                           | 1                                      | Commen                                                      |
| 開催日         中込明編番号/イベント名         単価         数量         単位         税抜金額           2024年06月06日         00110000000007<br>人事制度の再構象、運用見直しの実務ポイント         ¥46,000-         1         名         ¥46,00           2024年10月17日         001100000000306<br>1日で学ぶ 年末課歴の実務         ¥37,000-         1         名         ¥43,00           第3込依頼人名の前に上記の申込明編番号(15冊)の下6桁を入力ください。<br>(利)10003日マントモショウジ         10%対象計         ¥83,00         11%分象計         ¥83,00           第1回5日主日のキャンセルの場合は、洗顔料を変調用ないたします。         11%分類体         ¥8,00         11%分類体         ¥8,00                                                                                                    | 下記のとおりご<br>ご請求:                                                                                                    | 購求申し上げ:<br>金額<br>¥91,300-                         | ます。<br>振込期限<br>2024年08月07日                                                                         | 三并住友銀行<br>普通 No.134941                                                                                      | 電話 0120-<br>振込先<br>神田駅前支店<br>00 133141>-3041                                                 | 398-82                                           | 1                                      | Creating 1                                                  |
| 2024年00月06日 00110000000007<br>人事制定の学様型、運用見直しの実務ポイント ¥46,000- 1 名 ¥46,00<br>001100000000006<br>1日で学ぶ 年末課型の実務 ¥37,00- 1 名 ¥37,00<br>重益依頼人名の前に上記の中込明細番号(15部)の下6析を入力ください。<br>例100057まツトモショウジ<br>年ンセンには際個日前変素目5時までとなります。<br>同種目出口のキャンセルの場合は、受損料を会額損高いたします。<br>単数になった一切使日のの理想を完全用しています。                                                                                                    | 下記のとおりご<br>ご請求:                                                                                                    | 請求申し上げ:<br>金額<br>¥91,300〜                         | ます。<br>振込期限<br>2024年08月07日                                                                         | 三井住友銀行<br>普通 No. 134944                                                                                     | 電話 0120-<br>振込先<br>神田駅前支店<br>00 IXIAL <sup>*</sup> ->->10村<br>※振込手数料はま                       | 398-82<br>lifi(ング)<br>if客さま                      | 1<br>()<br>EICT C                      | 負担くださ                                                       |
| 2023年10月17日 00110000000006 1日で学ぶ 年末課数の実務 ¥37,000- 1 名 ¥37,000- 1 名 ¥37,000- 1 2 34,000- 1 2 34,000- 1 34,000- 1 34,000- 1 34,000- 1 34,000- 1 34,000- 1 34,000- 1 3                                         | 下記のとおりご <br>ご請求:<br>開催日                                                                                                    | 請求申し上げ:<br>余額<br>¥91,300                          | ます。<br>振込期限<br>2024年06月07日<br>中込明編番号/イベ                                                            | 三井住友銀行<br>普通 No. 134944<br>ント名                                                                              | 電話 0120-<br>振込先<br>神田駅前支店<br>00 IXILL <sup>*</sup> ->-20刊<br>※振込手数料はま<br>単価                  | 398-82<br>いいかい<br>5客さす<br>数量                     | 1<br>(A<br>目にてご<br>単位                  | 負担くださ<br>税抜金額                                               |
| - 第込体統人名の前に上記の申込明編番号(15冊)の下6冊を入力ください。<br>例1 (0007) E ジェモジョウジ<br>例2 (0007) E ジェモジョウジ<br>開催日当ののモンセルの場合は、受護科会を認識ないたします。<br>開催日当ののモンセルの場合は、受護科会を認識ないたします。<br>単語地としたトロックにの生活の主義の主要にます。                                                                                                    | 下記のとおりご1<br>ご請求:<br>開催日<br>2024年00月08日                                                                                                    | 請求申し上げ<br>全額<br>¥91,300-<br>00110000000<br>人事制度の再 | ます。<br>振込期限<br>2024年08月07日<br>中込明編番号/イベ<br>00307<br>機築、運用見直しの実                                     | <ul> <li>三井住友銀行 :</li> <li>普通 №.13494</li> <li>ント名</li> <li>務ポイント</li> </ul>                                | 電話 0120-<br>振込先<br>神田駅約支店<br>00 IXIAL <sup>2</sup> ->->>利<br>※振込手数料はま<br>単価<br>¥46,000-      | 398-82<br>1<br>1<br>398-82<br>1                  | 1<br>はにてご<br>単位<br>名                   | <u>負担くださ</u><br>税抜金額<br>¥46,00                              |
| 例)100011ミントモショウジ<br>キャンセルは短程日前意識目5時までとなります。<br>開催日当日のキャンセルの場合は、受護科会会編員ないたします。<br>連載地はとたーの際位のの通知事業を実用しています。                                                                                                    | 下記のとおりご<br>ご請求:<br>開催日<br>2024年08月08日<br>2024年10月17日                                                                                                |                                                   | ます。<br>振込期間<br>2024年06月07日<br>中込明細番号/イベ<br>の3007<br>様様、運用見直しの実<br>00306<br>年末現型の実務                 | 三井住友銀行<br>三井住友銀行<br>普通 No.134941<br>ント名<br>商ポイント                                                            | 電話 0120-<br>振込先<br>神田駅約文店<br>00 IJIL>->ンサ4<br>※振込手数料はま<br>単価<br>¥46,000-<br>¥37,000-         | 398-62<br>いいかい<br>5客さま<br>数量<br>1<br>1           | 1<br>まにてご<br>単位<br>名<br>名              | <u>したれませ</u><br>負担くださ<br>税抜金額<br>¥46,00<br>¥37,00           |
| 開催日当日のキャンセルの場合は、受損券を金額間求いたします。                                                                                                    | 下記のとおりご<br>ご請求:<br>開催日<br>2024年00月08日<br>2024年10月17日<br>- 売込佐額人名の                                                                                   |                                                   | ます。<br>振込期間<br>2024年06月07日<br>中込明編番号/イベ<br>回3007<br>横景 選用見直しの実<br>00306<br>年末現型の実務<br>自込明編集長 (15年) | <ul> <li>三井住友銀行:</li> <li>普通 No.13494</li> <li>ント名</li> <li>原ポイント</li> </ul>                                | 電話 0120-<br>振込先<br>神田駅約支店<br>00 1X14ビーシーン引<br>※振込手数料はお<br>単価<br>¥46,000-<br>¥37,000-         | 398-82<br>はけんり <sup>1</sup><br>5客さま<br>1<br>10%5 | 1<br>ほにてご<br>単位<br>名<br>引象計            | <u>したれませ</u><br>負担くだき<br>税抜金額<br>¥46,00<br>¥37,00<br>¥83,00 |
|                                                                                                    | <ul> <li>下記のとおりごご請求:</li> <li>ご請求:</li> <li>● 簡値目</li> <li>2024年06月06日</li> <li>2024年10月17日</li> <li>● 振込依頼人名の<br/>例1100087と<br/>たたンセルに等</li> </ul> |                                                   | ます。<br>振込期間<br>2024年06月07日<br>中込明編番号/イベ<br>00307<br>構築、運用見直しの実<br>00306<br>年末現型の実務<br>2.5時までとないまま  | <ul> <li>三井住友銀行:</li> <li>雪通 No.134941</li> <li>ント名</li> <li>酸ポイント</li> <li>の下6桁を入力く方</li> <li>・</li> </ul> | 電話 0120-<br>振込先<br>神田駅約支店<br>00 1X14ビーシーン引<br>※振込手数料はお<br>単価<br>¥46,000-<br>¥37,000-<br>くさい。 | 398-82<br>けつが<br>5客さす<br>数量<br>1<br>10%5<br>消費   | 1<br>まにてご<br>単位<br>名<br>考<br>対象計<br>税績 | <u>集</u> 担くだき<br>税抜金額<br>¥46,00<br>¥37,00<br>¥83,00         |

## ④「請求書」をクリックします。

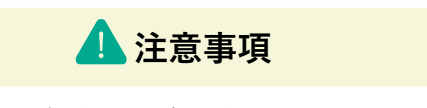

口座振替をご選択の場合は表示されません

## 請求書PDFが表示されます。

## 「セミナーキャンセルと期限」

マイページからお申込みいただいたセミナーのキャンセルをお願いします。 キャンセル期限:セミナー開催日前営業日15時まで

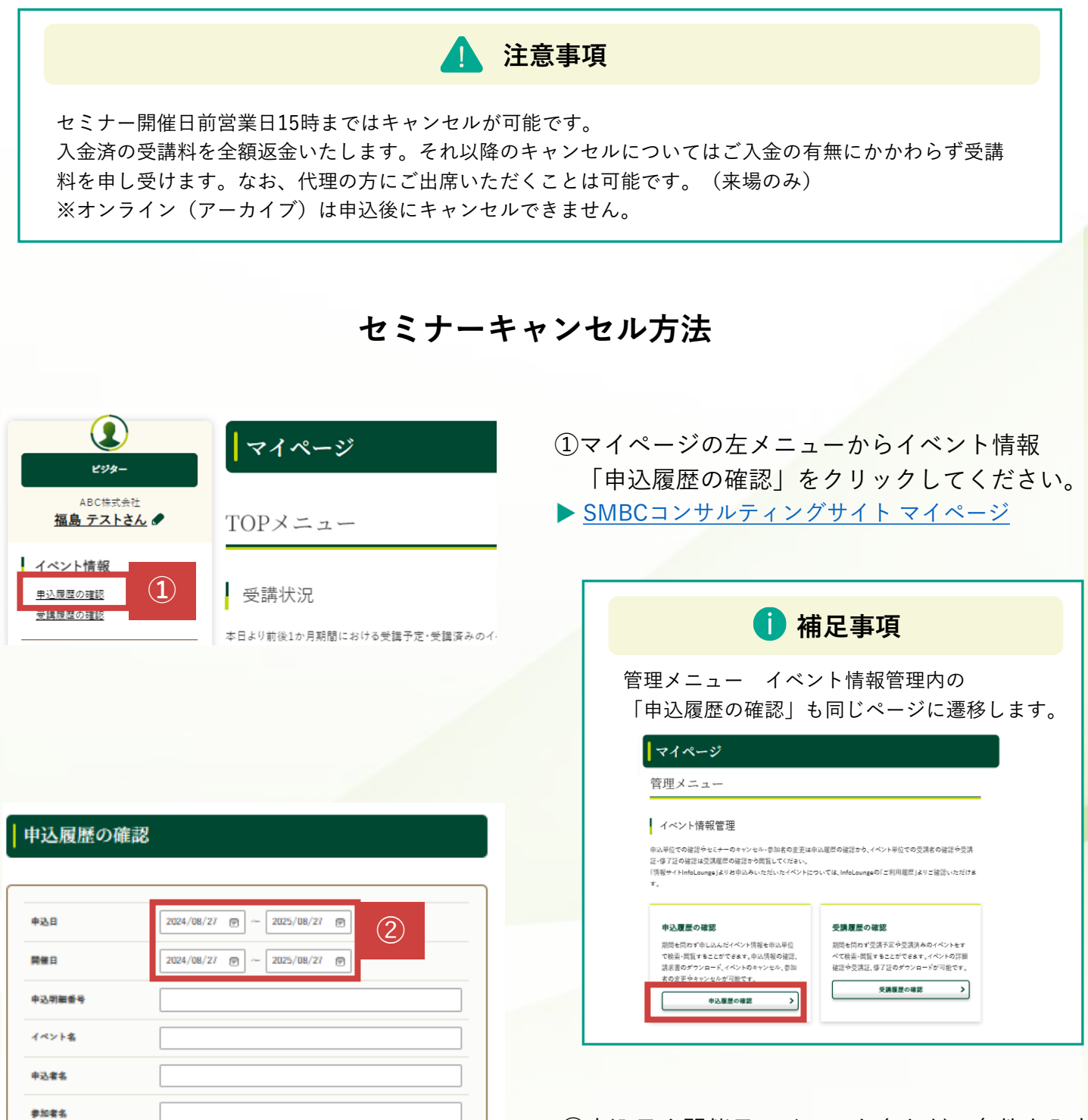

②申込日や開催日、イベント名などの条件を入力

SMBCコンサルティング

③「検索」をクリックしてください。

(3)

٩

検索

| 中込<br>番号 | 申込者         | 申込日   | 開催日           | 中込<br>明細番号      | イベント名・受講証                                               | 請求審          | 2146         |   |
|----------|-------------|-------|---------------|-----------------|---------------------------------------------------------|--------------|--------------|---|
|          |             |       | 2024<br>10/17 | 001100000000306 | ビジネスセミナー<br><u>1日マテジ:年末消ぎの実務</u><br>受講証ダウンロード 回         |              | ><br>02/58   |   |
| 00770185 | 相助 7.A<br>と | 07/30 | 2024<br>08/08 | 001100000000307 | ビジネスセミナー<br>人事制度の再現等、 第用見直しの実務者<br>イント 個<br>希情知ダウンロード 目 | <u>法求重</u> 号 | ><br>0104198 | 4 |

### 参加者情報

4

#### 申込番号:00780624

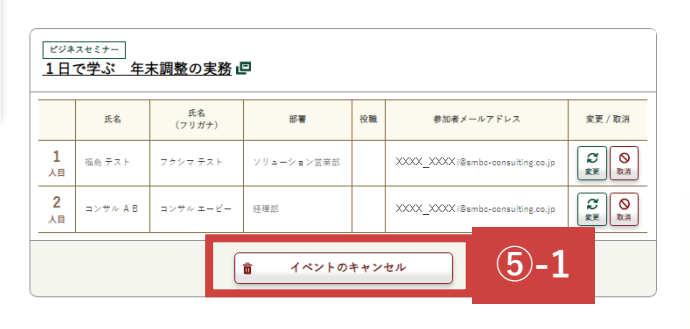

| ビジネ<br>一歩)     | <sup>スセミナー</sup><br>進んだ契約 | 書作成の実務।      |            |     |                                   |                                                                                                    |
|----------------|---------------------------|--------------|------------|-----|-----------------------------------|----------------------------------------------------------------------------------------------------|
|                | 氏名                        | 氏名<br>(フリガナ) | 部署         | 役職  | 参加者メールアドレス                        | 変更 / 取消                                                                                                    |
| <b>1</b><br>人目 | 福島 テスト                    | フクシマ テスト     | ソリューション営業部 |     | XXXX_XXXX (@smbc-consulting.co.jp |                                                                                                    |
| <b>2</b><br>人目 | コンサル C D                  | コンサル シーデー    | 総務部        |     | XXXX_XXXX i@smbc-consulting.co.jp | ○     □     □     □     □     □     □     □     □     □     □     □     □     □     □     □     □     □     □     □     □     □     □     □     □     □     □     □     □     □     □     □     □     □     □     □     □     □     □     □     □     □     □     □     □     □     □     □     □     □     □     □     □     □     □     □     □     □     □     □     □     □     □     □     □     □     □     □     □     □     □     □     □     □     □     □     □     □     □     □     □     □     □     □     □     □     □     □     □     □     □     □     □     □     □     □     □     □     □     □     □     □     □     □     □     □     □     □     □     □     □     □     □     □     □     □     □     □     □     □     □     □     □     □     □     □     □     □     □     □     □     □     □     □     □     □     □     □     □     □     □     □     □     □     □     □     □     □     □     □     □     □     □     □     □     □     □     □     □     □     □     □     □     □     □     □     □     □     □     □     □     □     □     □     □     □     □     □     □     □     □     □     □     □     □     □     □     □     □     □     □     □     □     □     □     □     □     □     □     □     □     □     □     □     □     □     □     □     □     □     □     □     □     □     □     □     □     □     □     □     □     □     □     □     □     □     □     □     □     □     □     □     □     □     □     □     □     □     □     □     □     □     □     □     □     □     □     □     □     □     □     □     □     □     □     □     □     □     □     □     □     □     □     □     □     □     □     □     □     □     □     □     □     □     □     □     □     □     □     □     □     □     □     □     □     □     □     □     □     □     □     □     □     □     □     □     □     □     □     □     □     □     □     □     □     □     □     □     □     □     □     □     □     □     □     □     □     □     □     □     □     □     □     □     □     □     □     □     □     □     □     □     □     □     □     □     □     □     □     □ |
|                | ·                         | (            | 竜 イペントの    | キャン | セル                                | 5                                                                                                    |

< 申込一覧に戻る

変更内容を確認する

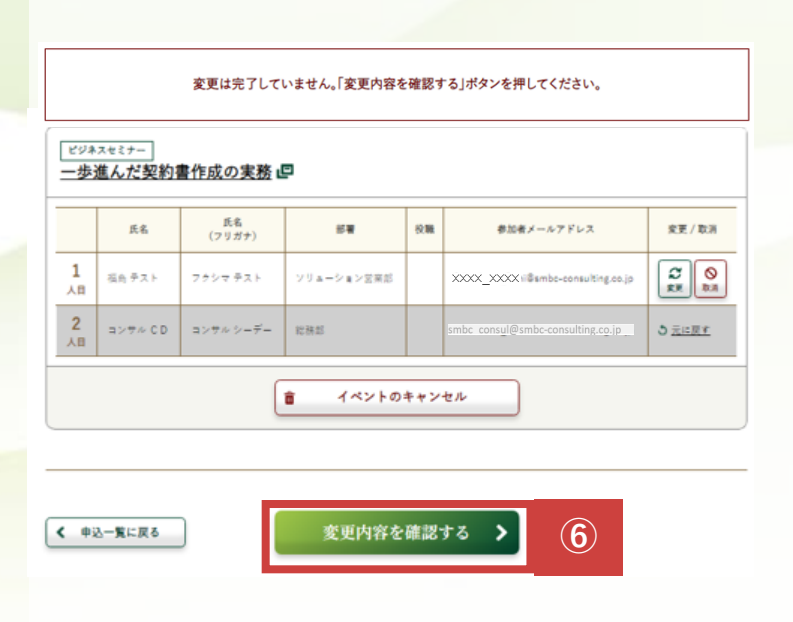

④「参加者情報」をクリックします。

⑤-1 全ての参加者をキャンセルする場合
 「イベントのキャンセル」
 をクリックします。

⑤-2 一部の参加者をキャンセルする場合
 キャンセルする参加者の
 「取消」をクリックします。

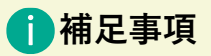

キャンセルを取消する場合は <sup>● <u>元に戻す</u>をクリックしてください。</sup>

キャンセルする参加者がグレー表示になり ます。

⑥「変更内容を確認する」をクリックします。

#### 申込変更確認

申込者情報

4

| ロダインID(メールアドレス) | smbc_consul@smbc-consulting.co.jp |
|-----------------|-----------------------------------|
| 会社名             | ふくしま株式会社                          |
| 武名              | 福島 テスト                            |
| 氏名(フリガナ)        | フクシマ テスト                          |
| 部署名             | ンリューション営業部                        |
| 62 <b>8</b>     |                                   |
| 単位              | 一般社員・陶員                           |
| 8.5             | 一般事務                              |
| 部供摄号            | 103-0028                          |
| 会社住所            | 東京都中央区八重州                         |
| 会社住所(ビル名)       |                                   |
| 電話番号            | 03-3255-5558                      |
| お実払い方法          | 個別に振り込みで支払う                       |

#### 参加者情報

1日で学ぶ 年末調整の実務

キャンセル

一歩進んだ契約書作成の実務

#### ■1人目参加者

|             | キャンセル                             |
|-------------|-----------------------------------|
| ■2人目参加者     |                                   |
| 参加者メールアドレス  | smbc_consul@smbc-consulting.co.jp |
| 役職          |                                   |
| 65 <b>R</b> | ソリューション営業部                        |
| 参加者氏名(フリガナ) | フクシマ テスト                          |
| 参加者氏名       | 福島 テスト                            |
|             |                                   |

ご請求金額(変更後)

|                    |    | 445                          | 16246  |           |
|--------------------|----|------------------------------|--------|-----------|
|                    |    | ビジネス417- <br>1日で学ぶ 年末調整の実務 伊 |        |           |
| 20248108128(+)     |    | 2482                         | 1.B    | #0.500    |
| EAS A BALSET BLOCK | 20 | SMBCHERRIN U.S.O.S           | 0.6.15 | 37,000/9  |
|                    |    | 101.84                       |        |           |
|                    |    |                              |        | 小計(税抜):0円 |

|                |    | 1-0                              | >ト名と価格 |               |
|----------------|----|----------------------------------|--------|---------------|
|                |    | ビジネスモビナー     一歩進んだ契約書作成の実務     ・ | 9      |               |
|                |    | 1481                             | AB.    | #80.0000      |
| 2024年09月19日(市) | 東京 | SMBCRERIN U.N.O.S                | 1.6.8  | 37,000/9      |
|                |    | MIA9                             |        |               |
|                |    |                                  | đ      | 計(税抜):37,000円 |

合計金額:37,000 円(税込金額:40,700円)

キャンセル・変更内容が正しく表示され ているかご確認ください。

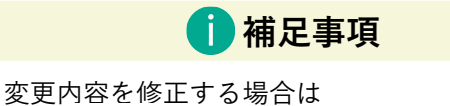

⑦「変更を完了する」をクリックします。

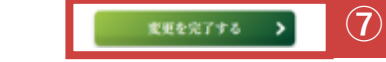

#### 申込変更完了

4

申込内容の変更が完了しました。

<u>申込したイベントを確認する</u> マイページトップに戻る 申込変更完了画面が表示されます。

申込者と参加者それぞれに キャンセル受付メール または 変更受付メールを自動送信しております。 あわせてご確認ください。

キャンセル処理が完了しました。

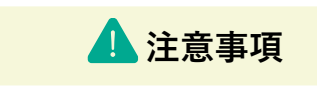

ー部の参加者をキャンセルした場合は、キャン セルされていない参加者に変更受付メールが送 信されます。

## キャンセル後の履歴表示

<u>マイページ</u>からご覧いただける申込履歴・受講履歴にキャンセル表示がされます。 マイページ左上「申込履歴の確認」もしくは「受講履歴の確認」からご確認ください。

| <b>2</b><br>299-                 | マイページ                                |
|----------------------------------|--------------------------------------|
| ABC株式会社<br>福島 テストさん <i>&amp;</i> | TOPメニュー                              |
| イベント情報                           | · 云 =#北区百                            |
| <u>甲込履歴の確認</u><br>受講履歴の確認        | 安調(次)が<br>本日より前後1か月期間における受護予定・受護済みのイ |
| <由认履歴>                           |                                      |

| 1件中 1-1件3 | "衣示    |       |               |                 |                                           |              |            |
|-----------|--------|-------|---------------|-----------------|-------------------------------------------|--------------|------------|
| 申込<br>番号  | 申込者    | 申込日   | 開催日           | 申込<br>明細番号      | イベント名・受講証                                 | 請求書          | 詳細         |
|           |        | 2024  | 2024<br>10/17 | 001100001000115 | ビジネスセミナー<br><u>1日で学ぶ 年末調整の実務</u><br>年ャンセル |              | ▶<br>申込情報  |
| 00780624  | 備局 テスト | 09/05 | 2024<br>09/19 | 001100001000118 | ビジネスセミナー<br>一歩進んだ契約書作成の実務 4               | <u>請求書</u> 🛛 | ▶<br>参加者情報 |

## <受講履歴>

| 4件中 <b>1-4件</b> を表示 |                                            |         |       |     |                   |
|---------------------|--------------------------------------------|---------|-------|-----|-------------------|
| 開催日                 | イベント名                                      | 受講者氏名   | 受講証   | 修了証 | 詳細                |
| 2024/09/19          | ビジネスセミナー<br>一歩進んだ契約書作成の <u>末務</u> <b>個</b> | コンサル CD | キャンセル | -   | )<br>注册           |
| 2024/09/19          | ビジネスセミナー<br>一歩進んだ契約書作成の実務 <b></b>          | 福島 テスト  | 受講証 団 | -   | <b>&gt;</b><br>詳細 |
| 2024/10/17          | ビジネスセミナー<br>1日で学ぶ 年末調整の実務 <b>厚</b>         | 福島 テスト  | キャンセル | -   | <b>&gt;</b><br>詳細 |
| 2024/10/17          | ビジネスセミナー<br>1日で学ぶ 年末調整の実務 🗗                | コンサル AB | キャンセル | -   | <b>&gt;</b><br>詳細 |

全ての参加者をキャンセルした場合は **キャンセル**と表示されます。

一部の参加者をキャンセルした場合申込明細番号が変更されます。(請求書の金額も変更されます)

キャンセルした参加者は **キャンセル**と表示されます

## 「来場セミナー受講当日」

マイページからお申込みいただいたセミナーの受講証を印刷して当日ご持参ください。 受講証に記載の持ち物・筆記用具もご持参ください。

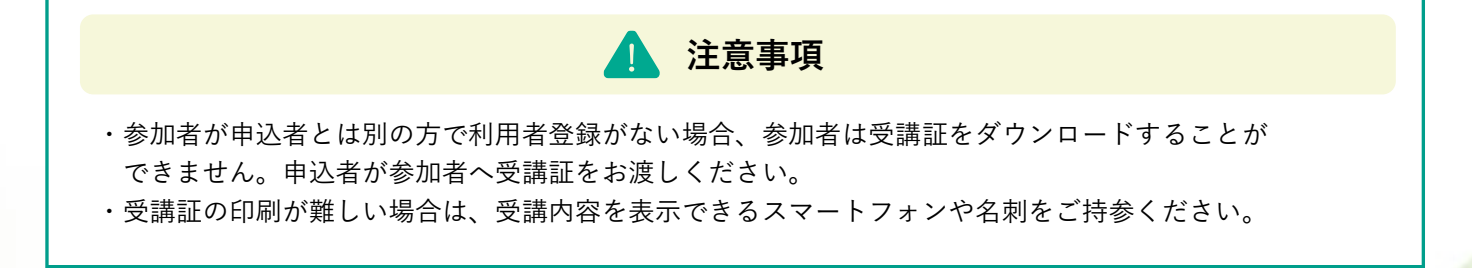

受講証ダウンロード方法

| ビッタ-<br>ABC株式:<br>福島 テスト<br>イベント情報 | マイページ<br>                        | <ul> <li>①マイページの左メニューからイベント情報<br/>「申込履歴の確認」をクリックしてください。</li> <li>▶ SMBCコンサルティングサイトマイページ</li> </ul>                                                                             |
|------------------------------------|----------------------------------|----------------------------------------------------------------------------------------------------|
| <u>申込履歴の確認</u><br>安講原歴の確認          | 受講状況 本日より前後1か月期間における受講予定・受講済みのイ・ | <b>i</b> 補足事項                                                                                                    |
|                                    |                                  | 管理メニュー イベント情報管理内の<br>「申込履歴の確認」も同じページに遷移します。                                                                                                    |
| 申込履歴の確                             | 作記                               | イベント情報管理<br>申以平位での確認やセストーのキャンセル・参加者の変更は申以重要の確認すう、イベント平位での交換者の確認や交換<br>活・するTO 体認は交換電子を確認すめ概証してください、<br>(機能サイトInfoLounge)よりと考したいただいたイベントについては、InfoLoungeの[ご利用電算」より工確認いただけま<br>す。 |
| 申込日                                | 2024/08/27 🗑 ~ 2025/08/27 🗑      | 中込履歴の確認                                                                                                    |
| 開催日                                | 2024/08/27 (P) ~ 2025/08/27 (P)  | 期間を開わず登し込みだべくが開催を知み样で<br>で戦害、間気できたごできます。300時の経営、 なび客・間気できたができます。べくいくのび用<br>洗茶書のガウンロード、イベントのキャンとも、参加<br>本の言を考やういとの「空気のプロン」ではついたでます。<br>本の言を考やっいとのでのです。3000年で、<br>               |
| 中込明細香号                             |                                  | 中込昼堂の確認         >                                                                                                    |
| イベント名                              |                                  |                                                                                                    |
| 申込書名                               |                                  |                                                                                                    |
| 参加者名                               |                                  | ②申込日や開催日、イベント名などの検索条件 <sup>2</sup>                                                                                                    |
|                                    | a ** (2)                         | 入力して「検索」をクリックしてください。<br>(条件はどれかひとつだけでも検索可能です)                                                                                                    |

| 中込<br>番号 | 申込者        | 申込日   | 開催日           | 中込<br>明細番号      | イベント名・受講証                                         | 請求審          | 詳細           |
|----------|------------|-------|---------------|-----------------|---------------------------------------------------|--------------|--------------|
|          |            |       | 2024<br>10/17 | 001100000000306 | ビジネスセミナー<br>1日マ学ぶ 年末消防の実施 <b>の</b><br>受講証ダウンロード 回 |              | ><br>02/58   |
| 00770185 | 相助 7×<br>と | 07/30 | 2024<br>08/08 | 001100000000307 | ビジネスセミナー<br>入事制度の再用型、編用型<br>イントの                  | <u>888</u> 0 | ><br>•204198 |

|                    | 平井子                                                                              | SMBCコンサルティング株式会<br>〒103-0028<br>東京都中央区八重洲1-3-<br>三升住友銀行呉服橋ビル<br>電話 0120-398-821 |
|--------------------|----------------------------------------------------------------------------------|---------------------------------------------------------------------------------|
|                    | 文講社                                                                              |                                                                                 |
| 当日は不受願             | 証をご得参ください。ご出席をひよりお待ちしております。<br>1月77年に 女主編集の実際                                    |                                                                                 |
| 08.8               | 2024年10日17日(米) 10:00~17:00                                                       |                                                                                 |
| ○遺給事項<br>○遺給事項     | ※受付は30分前より開いたします<br>※キャンセルは開催前営業自15時までに第8からお手続きください<br>※欠席・運動の場合は、必ずご連続をお願いいたします |                                                                                 |
| 〇持ち物               | 受講証、筆記用具、電卓、マーカーベン                                                               |                                                                                 |
| 0会 場               | 三弁住友銀行呉服橋ビル<br>東京都中央区八重洲1-3-4                                                    |                                                                                 |
| < J R>:)<br>東京駅日本橋 | 東京駅八重洲北口より徒歩約5分<br>口より使歩約3分                                                      |                                                                                 |
| <地下鉄>: <br>三越前駅日3  | 日本機駅A3出口より使歩約1分<br>出口より使歩約5分                                                     |                                                                                 |
| ※食場階数と:            | ホールは当日1F掲示板にてご確認ください                                                             |                                                                                 |
| <u>会</u>           | 場地図                                                                              |                                                                                 |

■代理の方が受請する場合は、受請される方のお名刺を 本受請証と合わせて、受付にお渡しください。 .110000000030801.

## ③「受講証ダウンロード」をクリックします。

|                                                | 1 補足                                                                        | 皇事項                                    |                                 |               |    |  |
|------------------------------------------------|-----------------------------------------------------------------------------|----------------------------------------|---------------------------------|---------------|----|--|
| 前ページ①で「受講履歴の確認」から検索いた<br>だくと個別に受講証をダウンロードできます。 |                                                                             |                                        |                                 |               |    |  |
| 牛中 <b>1-2件</b> を表示                             |                                                                             |                                        |                                 |               |    |  |
| 件中 1-2件を表示<br>開催日                              | イベント名                                                                       | 受調者氏名                                  | 受講証                             | 修了証           | 詳細 |  |
| 件中 1-2件を表示<br>開催日<br>2024/09/02                | イベント名<br>ビジネスセミナー<br>マーケティング入門 単治道[午記] @                                    | <b>受講者氏名</b><br>福島 テスト                 | <b>受講証</b><br><u> </u> 受講証 同    | 修了証<br>_      | 詳細 |  |
| 作中 1-2件を表示<br>開催日<br>2024/09/02<br>2024/09/02  | イベンド名<br>ビジネスセミナー<br>コーケティング入門 単位編[午前] @<br>ビジネスセミナー<br>コーケティング入門 単位編[午前] @ | 受講者氏名           孤島 テスト           変更テスト | 受講証           受講証           受講証 | 惨了証<br>_<br>_ | 詳細 |  |

受講証PDFが表示されます。 セミナ<mark>ー当日ご持参</mark>ください。

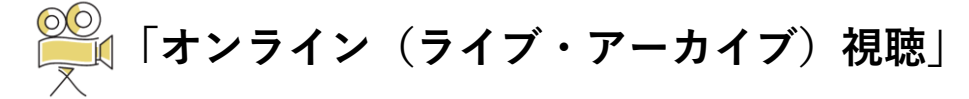

オンライン(ライブ・アーカイブ)は参加者ご自身のマイページで視聴ください。

# 注意事項 「オンライン(ライブ・アーカイブ)」 事前に視聴テストをお願いいたします。視聴テストは<u>こちら</u> 修了証は視聴完了翌日にダウンロードが可能です。 「オンライン(ライブ)」 セミナー当日の開始時刻30分前から入室いただけます。 見逃し配信の視聴期間は開催日7日後から1週間です。 「オンライン(アーカイブ)」 申込後すぐにご視聴いただけます。視聴期間は申込日より14日間です。

## オンライン(ライブ・アーカイブ)視聴方法

マイページ

TOPメニュー

#### 受講状況

本日より前後1か月期間における受講予定・受講済みのイベントを表示しています。 請求書(お支払いが振込の方のみ)は、[申込履歴の確認]からダウンロードが可能です。 ミサミナーの申込者のみダウンロードできます

| 開催日        | イベント名                                               | 参加者    | 開催情報            | 修了証 | 詳細                |
|------------|-----------------------------------------------------|--------|-----------------|-----|-------------------|
| 2025/01/21 | ビジネスセミナー オンライン(ライブ)<br>【テスト】会社法の基本と実務における留意点 目      | 山田 テスト | <u>見逃し配信前</u> 回 | -   | <b>&gt;</b><br>評細 |
| 2025/01/23 | ビジネスセミナー オンライン(アーカイブ)<br>【テスト・アーカイブ】消費税の基礎知識と申告実務 🗗 | 山田 テスト | 配信中。早           |     | 1                 |
| 2025/01/23 | ビジネスセミナー オンライン(ライブ)<br>【テスト】印紙税の基本と実務ポイント。回         | 山田 テスト | <u>配信中</u> @    |     | <u> </u>          |

- ①マイページTOPメニューの受講状況から 該当セミナーの「配信中」「見逃し配信中」 をクリックします。
- ▶ <u>SMBCコンサルティングサイト マイページ</u>

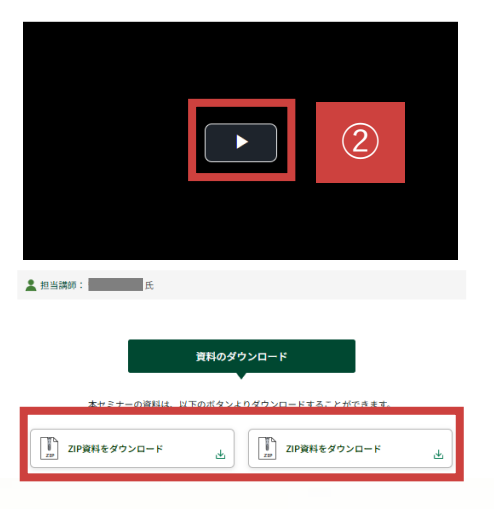

②再生ボタンをクリックし視聴ください。

テキスト等の資料をダウンロードできます。 (オンライン(ライブ)の場合は、前営業日15時 からダウンロードが可能です。)

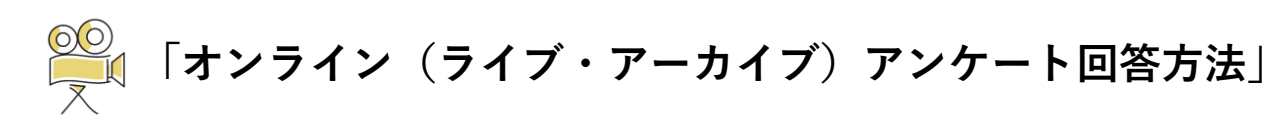

オンライン(ライブ・アーカイブ)ご視聴後にアンケートのご協力をお願いいたします。

#### マイページ

5

TOPメニュー

#### 受講状況

本日より前後1か月期間における受講予定・受講済みのイベントを表示しています。 請求書(お支払いが振込の方のみ)は、[申込履歴の確認]からダウンロードが可能です。 ※セミナーの申込金のみダウンロードできます

| 開催日        | イベント名                                                 | 参加者    | 開催情報         | 修了証 | 詳細                |
|------------|-------------------------------------------------------|--------|--------------|-----|-------------------|
| 2025/01/27 | ビジネスセミナー オンライン(ライブ)<br>【テスト】労働法の基本と労務問題の実務対応 唱        | 山田 テスト | 配信終了         | -   | <b>&gt;</b><br>詳細 |
| 2025/02/04 | ビジネスセミナー オンライン(ライブ)<br>【テスト】M&A(企業買収)の基本と実務ポイント 目     | 山田 テスト | 配信終了         | -   | ><br>17 MI        |
| 2025/02/05 | ビジネスセミナー オンライン(ライブ)<br>【テスト西】取練役・執行役員対象 取締役の役割と重点実務 四 | 山田 テスト | 配信終了         |     |                   |
| 2025/02/26 | ビジネスセミナー オンライン(アーカイブ)<br>【テスト・アーカイブ】消費税の基礎知識と申告実務 🗗   | 山田 テスト | <u>記信中</u> 🗗 |     | T)                |

- ①マイページTOPメニューの受講状況から 該当セミナーの「配信中」「見逃し配信中」 をクリックします。
- ▶ <u>SMBCコンサルティングサイト マイページ</u>

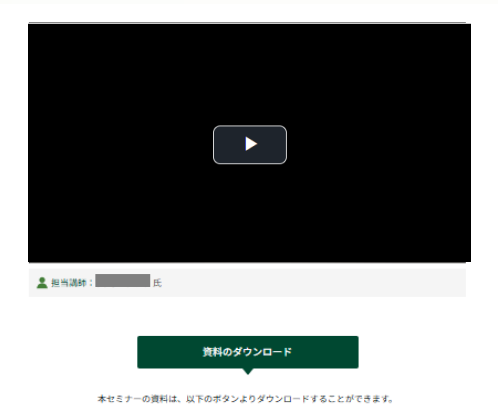

## ②視聴画面下部のアンケートタブを選択、 「アンケートに回答する」をクリックします。

☆本資料の一部または全部を(1)換写、写真換写、あるいはその他いかなる手法において複製すること、(Ⅱ)弊社の許可なく無断で引用、または再配布することを禁じます。

PDF資料をダウンロード

de.

| •                            |                                                                                                |
|------------------------------|------------------------------------------------------------------------------------------------|
| アンケート<br>アンケートのご協力をお願いいたします。 |                                                                                                |
| アンケートに回答する 🛛 🖉               | 2                                                                                              |
|                              | <ul> <li>アンケート</li> <li>アンケートのご協力をお願いいたします。</li> <li>アンケートに回答する</li> <li>アンケートに回答する</li> </ul> |

| 100m 9                                                                                                    |           |                        |
|----------------------------------------------------------------------------------------------------|-----------|------------------------|
| SMBCコンサルティングでは、毎社サービスご案内メール(メルマガ)起信を行っており、メルマガへご登録いただいた方へ、人気セミナーの先行案内やビ<br>ソンお役立ち時間、経済レポート等の資料ダウンロード、メルマガご登録者様期定キャンペーン等、お行な時期をお送りさせていただいております。 | ジネスパー     |                        |
| 今後Eメールによるメルマガ配係をご希望の方は、以下をご記入ください。                                                                                                    |           |                        |
| 1.余社名<br>2.余社名かナ<br>3.余社戦時期号・住所                                                                                                    |           | ③アンケートに回答いただきましたら、     |
| 4. 部署<br>5. 役職                                                                                                    |           | 一番下の「回答する」をクリックします。    |
| 6. 氏名<br>7. 氏名カナ<br>8. メーニアドレフ                                                                                                    |           |                        |
|                                                                                                    |           |                        |
|                                                                                                    |           |                        |
|                                                                                                    |           |                        |
|                                                                                                    |           |                        |
|                                                                                                    |           |                        |
|                                                                                                    |           |                        |
| <u></u>                                                                                                    |           |                        |
|                                                                                                    |           |                        |
|                                                                                                    |           |                        |
|                                                                                                    |           |                        |
|                                                                                                    |           |                        |
|                                                                                                    |           |                        |
| 【アンケート】                                                                                                    |           |                        |
|                                                                                                    |           |                        |
|                                                                                                    | 任限        |                        |
| <b>水</b> 入刀                                                                                                    |           |                        |
| 192111 B                                                                                                    | 任意        | ④アンケート回答内容を確認いただき、     |
| 未入力                                                                                                    |           | 「こちらの内容で回答する」をクリックします。 |
|                                                                                                    |           |                        |
|                                                                                                    | <b>ER</b> |                        |
| *^7]                                                                                                    |           |                        |
|                                                                                                    |           |                        |
|                                                                                                    |           |                        |
|                                                                                                    |           |                        |
|                                                                                                    |           |                        |
|                                                                                                    |           |                        |
|                                                                                                    |           |                        |
|                                                                                                    |           |                        |
|                                                                                                    |           |                        |
|                                                                                                    |           |                        |
| アンケートへのご回答ありがとうございました。                                                                                                    |           | 左図の画面が表示されたらアンケート終了です。 |
|                                                                                                    |           |                        |
| アンケートページを閉じる                                                                                                    |           |                        |
|                                                                                                    |           |                        |
|                                                                                                    |           |                        |
|                                                                                                    |           |                        |
|                                                                                                    |           |                        |
|                                                                                                    |           |                        |
|                                                                                                    |           |                        |

## 「セミナー修了証の発行」

セミナー開催後、マイページからお申込みいただいたセミナーの修了証がダウンロードいた だけます。

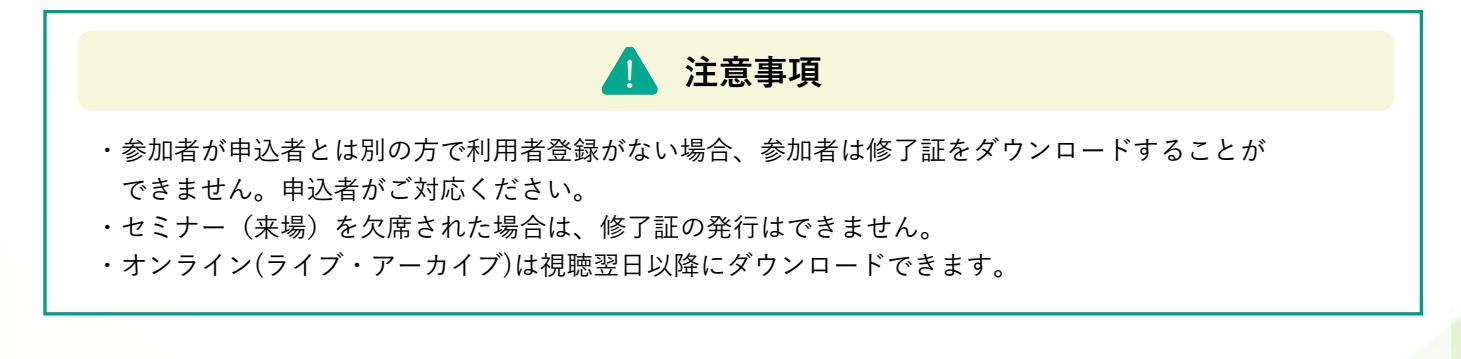

修了証ダウンロード方法

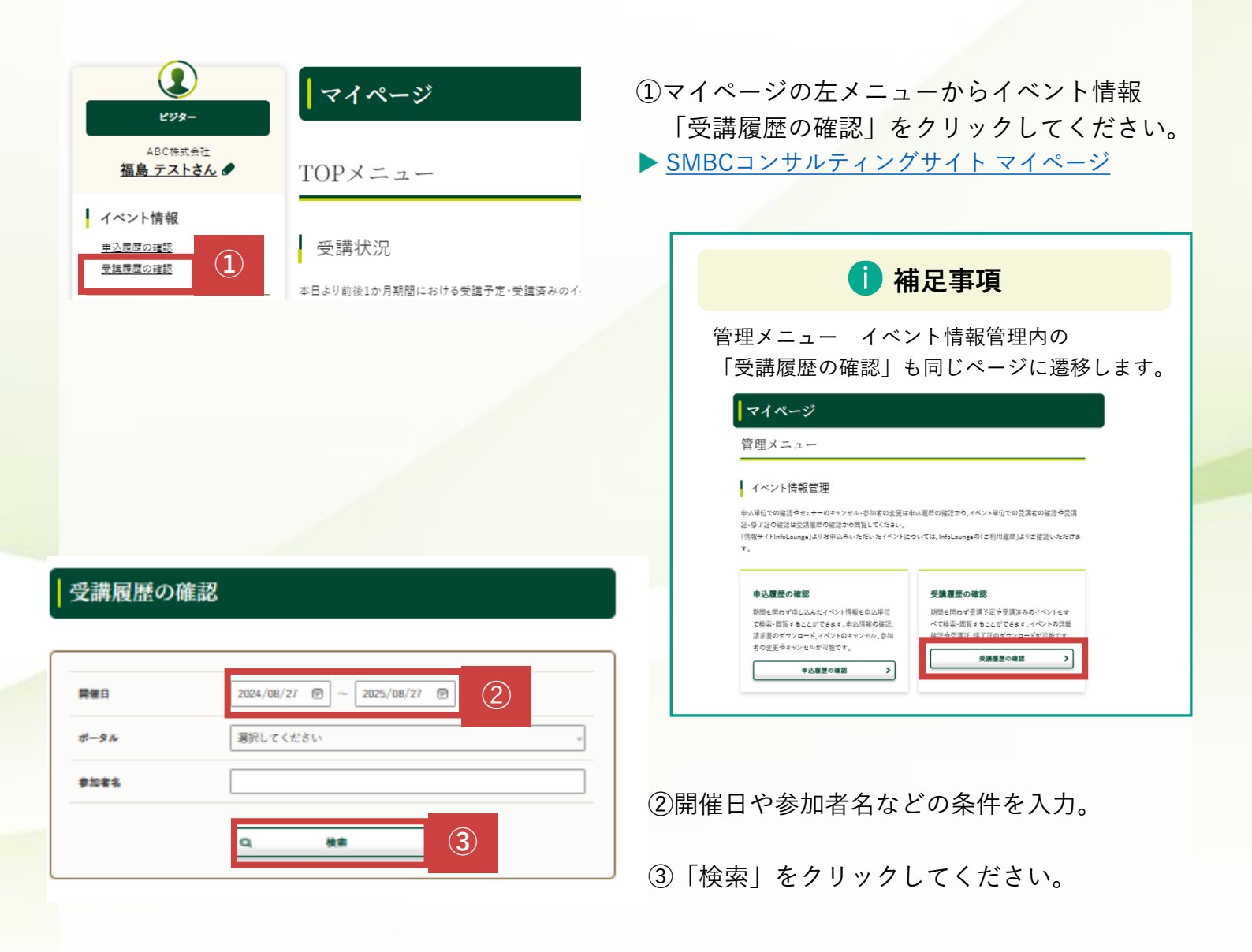

| with the second second se | 2件中 | 1-2件を表示 |
|----------------------------------------------------------------------------------------------------|-----|---------|
|----------------------------------------------------------------------------------------------------|-----|---------|

| 開催日        | イベント名                                  | 受講者氏名  | 受講証 | 修了証          | 詳細                |
|------------|----------------------------------------|--------|-----|--------------|-------------------|
| 2024/09/02 | ビジネスセミナー<br>マーケティング入門 理論編【午前】 伊        | 福島 テスト | -   | <u>修了証</u> 回 | <b>&gt;</b><br>詳細 |
| 2024/09/02 | ビジネスセミナー<br>マーケティング入門 理論編【午前】 <b>伊</b> | 変更テスト  | -   | <u>修了証</u> 回 | 3                 |

## ③「修了証」をクリックします。

2024年09月05日 **修了証** ふくしま株式会社 福島 テスト 様

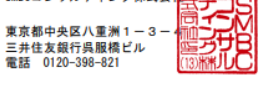

弊社主催の下記セミナーを修了されましたことを証します。

| イベント名 | マーケティング入門 理論編【午前】              |  |  |  |
|-------|--------------------------------|--|--|--|
| 開催日   | 開催日 2024年09月02日(月) 10:00~13:00 |  |  |  |
| 会場    | 三井住友銀行呉服橋ビル                    |  |  |  |

修了証PDFが表示されます。

## 「セミナー受講履歴」

セミナーの受講状況を確認いただけます。

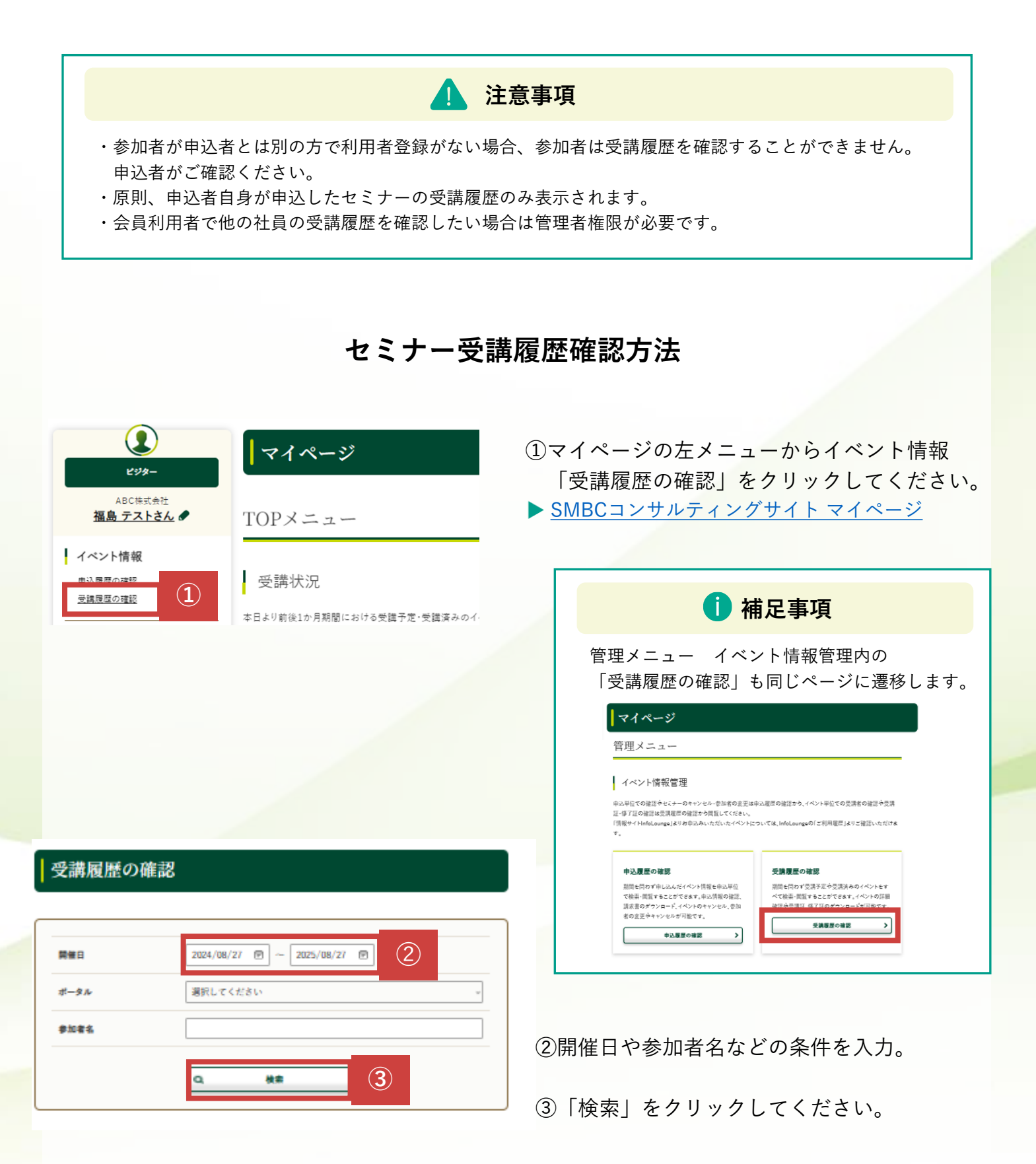

## 「セミナー空席待ち機能」とは

満席で申込できないセミナーに空席が発生した場合、事前に登録いただいた方へ空席が発生 したことをメールでお知らせする機能です。該当セミナー開催前営業日の15時までに1席で も空席が発生した場合にメールでお知らせいたします。

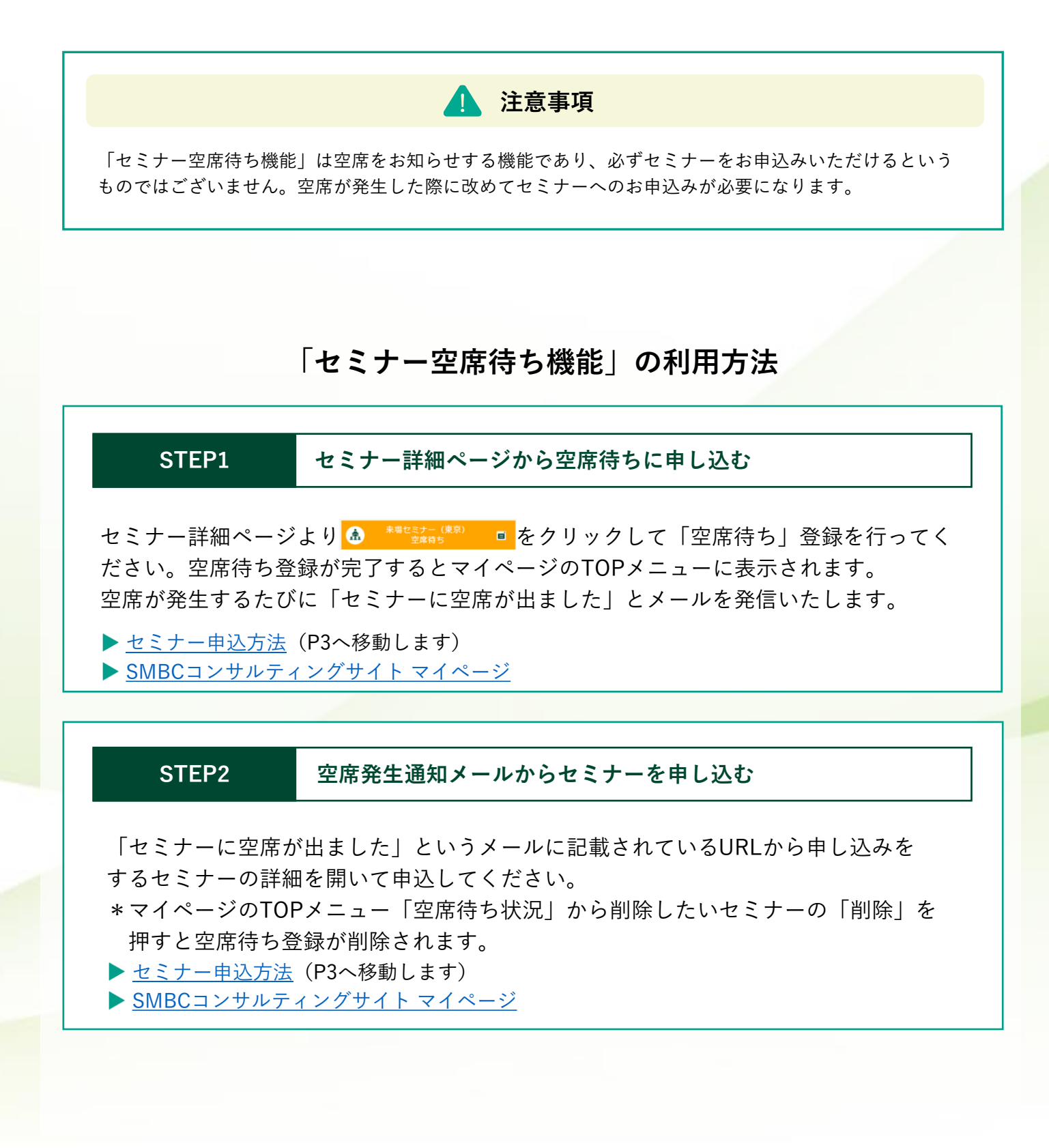

23